The Dental Care PLUS GROUP A DentaQuest Company

## Job Aid – Terminate Member Coverage

1. From the **Member Benefit Maintenance** screen, select the **Terminate Coverage** link. The **Terminate Coverage** section appears.

| Home > Member List > Member                                                                                                    | Detail > Member Detail                                                       |                                                                     |                                                 |                                 |                                |                            |
|----------------------------------------------------------------------------------------------------|------------------------------------------------------------------------------|---------------------------------------------------------------------|-------------------------------------------------|---------------------------------|--------------------------------|----------------------------|
|                                                                                                    |                                                                              | Member Benef                                                        | fit Maintenanc                                  | e                               |                                |                            |
| This page has options for you to<br>any changes, click the Back but                                                                 | edit a member's information, add d<br>ton to return to the previous page and | lependents, terminate coverage<br>d edit information appearing inco | and more. Every trans<br>orrectly on the Review | saction will bring )<br>/ Page. | ou to a review screen prior to | submitting. When reviewing |
| Service Date 01/28/2008<br>Client Name ABC Corporation                                                                              | 0012347401                                                                   |                                                                     |                                                 |                                 |                                |                            |
| Members                                                                                                    | 🔍 View Member Information                                                    | 🥖 Edit Address 📝 Edit Men                                           | nber Information  🕀                             | Add Depender                    | Terminate Coverage             | Change Benefit Selection   |
| Member Name                                                                                                    | Relationship                                                                 | Member Number                                                       |                                                 | DOB                             | Gender                         | Apply to                   |
| ▶ SMITH, JASON                                                                                                    | Self                                                                         | 123456789                                                           |                                                 | 02/26/1978                      | UNKNOWN                        | <u>~</u>                   |
| View Member Informatic<br>Member Name Smith, Ja<br>Member Number 1234567<br>DOB 02/26/197<br>Gender UNKNOW<br>Address UNKNOWN 20 DO | on<br>son<br>39<br>18<br>10<br>10<br>GLAS DRIVE                              |                                                                     | Relationship<br>Student Status Code<br>Disabled | Self<br>e Not a Student<br>N    |                                |                            |
|                                                                                                    |                                                                              | Review                                                              |                                                 |                                 |                                |                            |

- 2. By default, the subscriber and all dependents will be selected for termination.
  - a. To terminate the entire family, leave the checkboxes select.
    - b. Deselect any dependents that should not be terminated.
- 3. In the **Current Subgroups** section, select the subgroup(s) where coverage should be terminated by selecting the .
- 4. Enter the date coverage should end for each of the selected subgroups in the **Termination Date** field.
- 5. Click **Review** to save the changes and return to the **View Member Information** screen.

| ome > Member Eligibil                           | ity Search > Member                          | Eligibility List > Member De                                 | etail                                                                         |                                    |                                                      |                                 |  |
|-------------------------------------------------|----------------------------------------------|--------------------------------------------------------------|-------------------------------------------------------------------------------|------------------------------------|------------------------------------------------------|---------------------------------|--|
|                                                 |                                              | Member                                                       | Benefit Maintenance                                                           |                                    |                                                      |                                 |  |
| his page has options fo<br>submitting. When rev | or you to edit a memb<br>iewing any changes, | per's information, add deper<br>click the Back button to ret | ndents, terminate coverage and more<br>urn to the previous page and edit info | e. Every transac<br>rmation appear | tion will bring you to a<br>ing incorrectly on the R | review screen p<br>leview Page. |  |
| ervice Date 11/02/201<br>lient Name ABC Corpo   | 11<br>pration 0012347401                     |                                                              | Du default the subscrib                                                       | or will be                         |                                                      |                                 |  |
| lembers                                         |                                              |                                                              | bigblighted and all deper                                                     | er will be                         | Terminate Coverage                                   |                                 |  |
| lember Name                                     | Relati                                       | onship Men                                                   | be checked off. If you do                                                     | o not wish                         | Gender                                               | Apply to                        |  |
| ALVIN ADDY                                      | Child                                        | 9871                                                         | to terminate the whole                                                        | ONKNOWN                            |                                                      |                                 |  |
| CLARICE ADDY                                    | Child                                        | 9871                                                         | individuals you wish to t                                                     | UNKNOWN                            |                                                      |                                 |  |
| JAIME ADDY                                      | Child                                        | 9871                                                         | and then click the Appl                                                       | and then click the Apply To box    |                                                      |                                 |  |
| DARRELL ADDY                                    | Self                                         | 9871                                                         | next to each additiona                                                        | al family                          | UNKNOWN                                              |                                 |  |
| DINA ADDY                                       | Spous                                        | e 9871                                                       | member who shoul                                                              | ld be                              | UNKNOWN                                              |                                 |  |
| - Terminate Covera                              | age                                          | invictionance prior to culturi                               | terminated.                                                                   |                                    |                                                      |                                 |  |
| rou will be given the o                         | pportunity to review a                       | iny changes prior to submit                                  | ung utern.                                                                    |                                    |                                                      |                                 |  |
| - Current Subgro                                | ups                                          |                                                              |                                                                               |                                    |                                                      |                                 |  |
| Subgroup                                        | Subgroup No                                  | Line Of Business No                                          | Eligibility Benefit Dates                                                     | Select                             | Termination Date*                                    |                                 |  |
| ABC Corporation                                 | 0012347401                                   |                                                              | 09/20/2010 -                                                                  |                                    |                                                      |                                 |  |
|                                                 |                                              |                                                              |                                                                               |                                    |                                                      |                                 |  |
|                                                 |                                              | Connect                                                      | Design                                                                        |                                    |                                                      |                                 |  |
|                                                 |                                              | Cancel                                                       | Request                                                                       |                                    |                                                      |                                 |  |